# User Manual for Placed Web Application

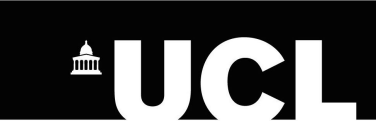

Systems Engineering Project 2015/16 Group 17.

#### **Table of Contents**

| 1.0 Students                                                     |    |
|------------------------------------------------------------------|----|
| 1.1 Sign Up for an Account/Login                                 | 3  |
| 1.2 Sign in with LinkedIn [Optional]                             | 5  |
| 1.3 Adding Your Skills                                           | 6  |
| 1.4 Viewing Your Projects                                        | 6  |
| 1.5 Add to LinkedIn for Certifications - Posting Project Details | 7  |
| 2.0 Companies                                                    |    |
| 2.1 Sign Up for an Account/Login                                 | 8  |
| 2.2 Add/View Projects                                            | 10 |
| 2.3 Entering Raw Marks for Placed Score                          | 10 |
| 3.0 Academics                                                    |    |
| 3.1 Sign Up for an Account/Login                                 | 11 |
| 3.2 Supervise Projects and Export Data from Database             | 12 |
| 3.3 Matchmaking Students to Projects                             | 13 |
| 3.4 Upload Students' Data into Placed                            | 14 |
| 3.5 Entering Raw Marks for Placed Score                          | 14 |
| 4.0 Calculating of Placed Score                                  | 15 |

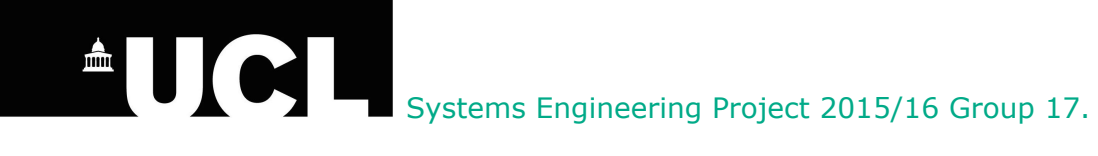

#### 1.0 Students

1.1 Sign Up for an Account/Login

|                                                                                                    | Sign In |
|----------------------------------------------------------------------------------------------------|---------|
| PROJECT <b>PLACED</b>                                                                                                    |         |
| Welcome to Placed!                                                                                                    |         |
| Company Academic Students                                                                                                    |         |
| Invitation only<br>If you haven't been sent an invitation please enter your university email address below and<br>we'll be in touch. |         |
| Request Invitation                                                                                                    |         |
|                                                                                                    | P Help  |
|                                                                                                    |         |

To sign up for an account on Placed, either accept the invitation email sent to your university email address from Placed or request for an invitation by entering your university email address.

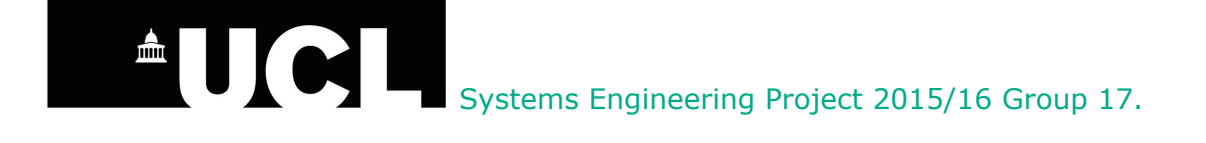

| Your invitation has expired                                  |  |
|--------------------------------------------------------------|--|
| Alice Cook<br>alice cooldinamental<br>alice Computer Science |  |
| Request Invitation                                           |  |

Accept the invitation within 30 days from issue date before the invitation email expires. The invitation email should contain the temporary password.

| PROJECT <b>PLACED</b> |      |
|-----------------------|------|
| Welcome to Placed!    |      |
|                       |      |
|                       |      |
| Email                 |      |
| Password              |      |
| l forgot my password  |      |
| Sign in               |      |
|                       | Pelp |

Log in to Placed with your university email address and temporary password.

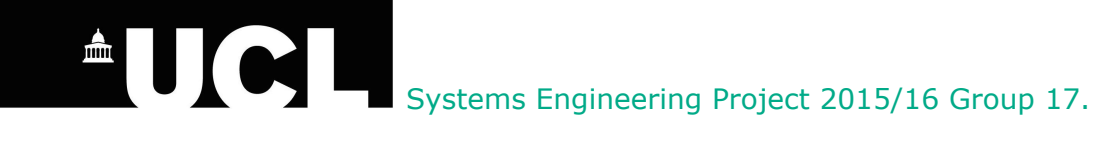

### 1.2 Sign in with LinkedIn [Optional]

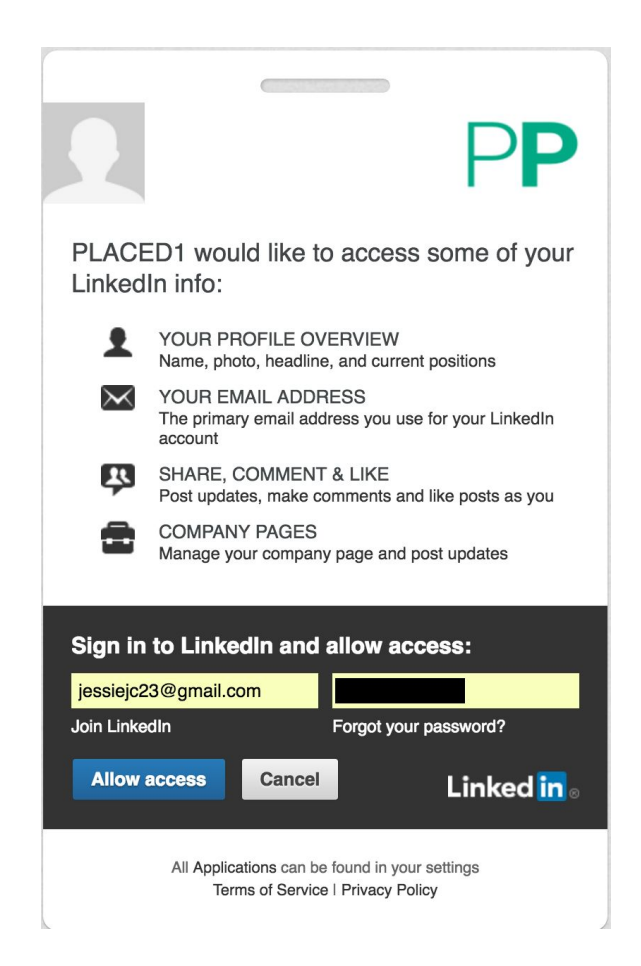

On your profile page, enter your personal details or choose to sign in with LinkedIn. Click "Allow Access" to authorise Placed to retrieve your first name, last name, location and industry from your LinkedIn.

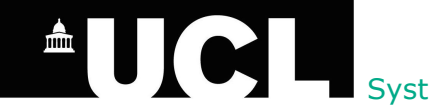

#### 1.3 Adding your Skills

| AC Alice Cook                 |                       |
|-------------------------------|-----------------------|
| Skills                        |                       |
| Type in                       |                       |
| at least 5 skills             | You can still acid: - |
| #JavaScript × #Mathematic × # | Angular × #BigData ×  |

Choose at least 5 skills which you have on your profile page.

### **1.4 View your Projects**

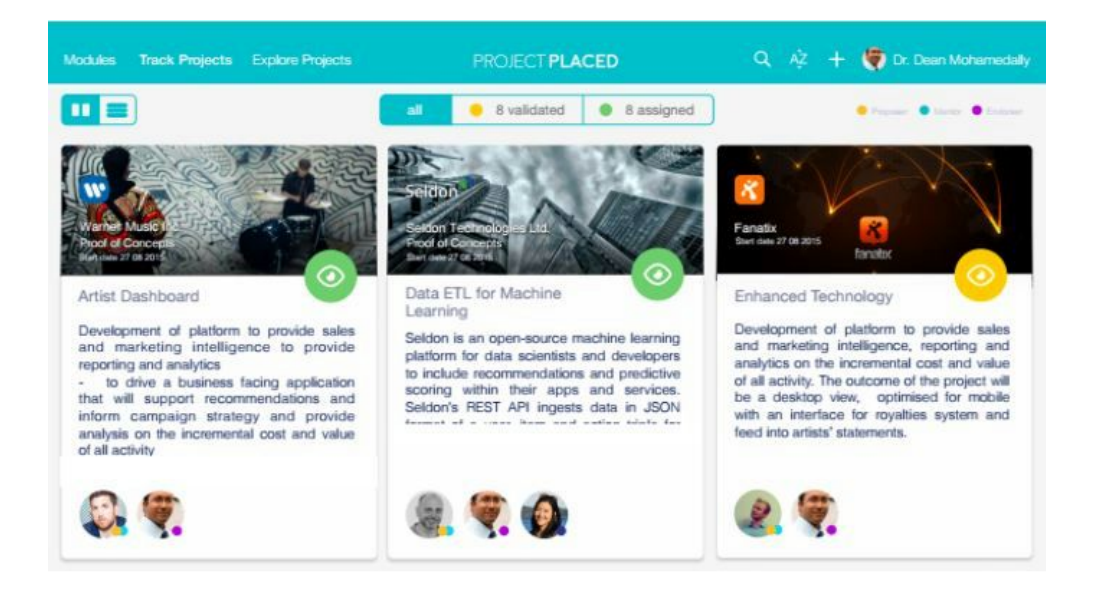

View your projects you are involved in from your profile page. It looks similar to the screenshot above. (The screenshot above is of an academic's.)

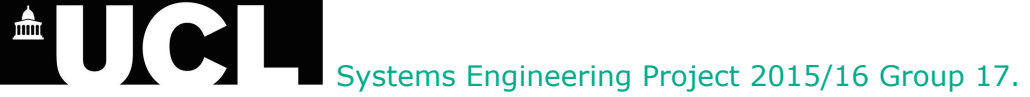

#### 1.5 Add to LinkedIn for Certifications - Posting Project Details

Add to profile

After completing a project, choose to post the details of your project by clicking on the "Add to Profile" button beside the completed project on your profile page.

| A CONTRACT OF A CONTRACT OF A |       |
|----------------------------------------------------------------------------------------------------|-------|
| Want to add your Project Placed certification?<br>Confirm your information below and share your certification with your network                                                                                                    | work. |
| Name: Project X                                                                                                    |       |
| Authority: Project Placed                                                                                                    |       |
| URL: https://www.linkedin.com/company/project-placed                                                                                                    |       |
| License: 15042016TAN1                                                                                                    |       |
| Dates: October 2015 - April 2016                                                                                                    | STIT  |
| Edit certification details                                                                                                    | 42    |
| Save Skip                                                                                                    |       |

You will be redirected to your LinkedIn profile page with the above pop-up screen, showing the name of the project, a license number for the completed project, the start and end date of the project.

Project X Project Placed, License 15042016TAN1 October 2015 – April 2016

Save it and a certificate issued by Project Placed will be shown under the "Certificates" section.

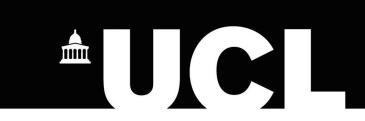

#### 2.0 Companies

#### 2.1 Sign Up for an Account/Login

|                                                                                                    | Sign In |
|----------------------------------------------------------------------------------------------------|---------|
| PROJECT <b>PLACED</b>                                                                                                    |         |
| Welcome to Placed!                                                                                                    |         |
|                                                                                                    |         |
| Company Academic Students                                                                                                    |         |
| <b>Invitation only</b><br>If you haven't been sent an invitation please enter your company email address below and<br>we'll be in touch. |         |
| Email                                                                                                    |         |
| Request Invitation                                                                                                    |         |
|                                                                                                    | ? Help  |

To sign up for an account on Placed, either accept the invitation email sent to your company email address from Placed or request for an invitation by entering your company email address.

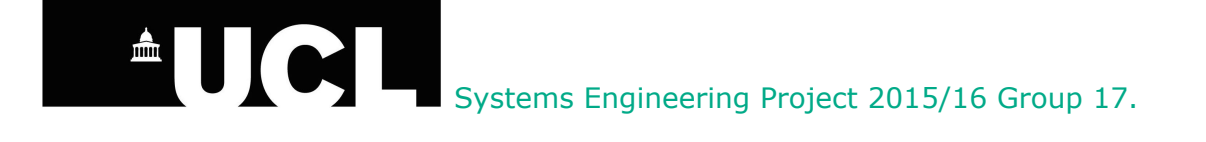

Accept the invitation within 30 days from issue date before the invitation email expires. The invitation email should contain the temporary password.

| PROJECT PLACED       |      |
|----------------------|------|
| Welcome to Placed!   |      |
|                      |      |
|                      |      |
|                      |      |
| Email                |      |
| Password             |      |
| l forgot my password |      |
| Sign in              |      |
|                      | Pelp |

Log in to Placed with your company email address and temporary password.

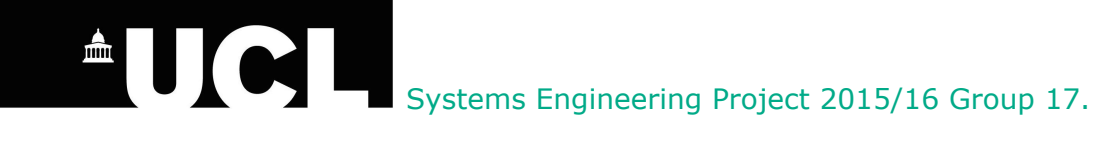

### 2.2 Add/View Projects

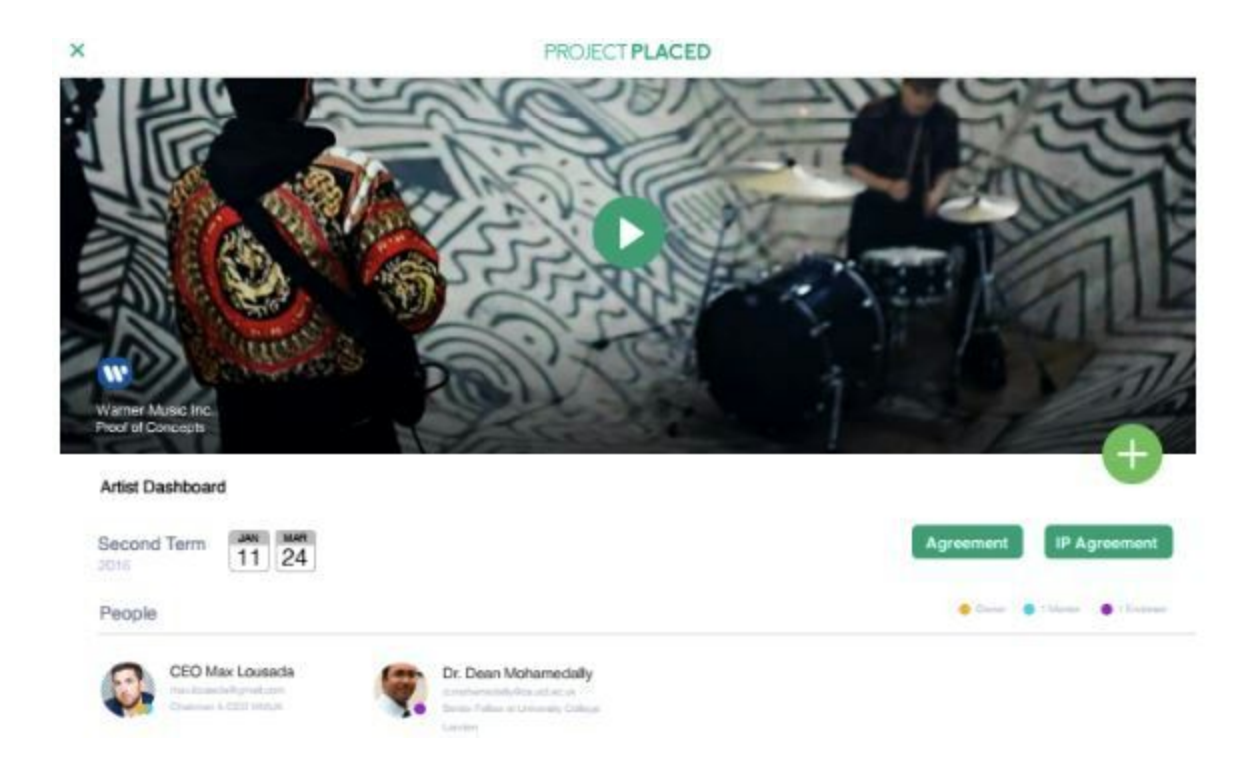

View the projects your company is involved in on the dashboard. Upload new projects by clicking on the "+" button.

#### 2.3 Enter Raw Marks for Placed Score

Refer to Section 4.0 Calculating Placed Score for further details.

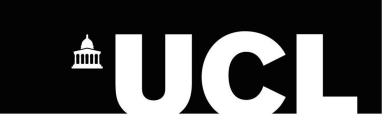

#### 3.0 Academics

#### 3.1 Sign Up for an Account/Login

|       |                                                                          | Sign In       |
|-------|--------------------------------------------------------------------------|---------------|
|       | PROJECT <b>PLACED</b>                                                    |               |
|       | Welcome to Placed!                                                       |               |
|       |                                                                          |               |
|       | Company Academic Students                                                |               |
|       |                                                                          |               |
| Email |                                                                          |               |
| Name  | First name Last name                                                     |               |
|       | Assistant D.Sc.                                                          |               |
|       | Dean DEng                                                                |               |
| 0     | Director<br>Dr. pt <u>Terms and Conditions</u> and <u>Privacy Policy</u> |               |
|       | Head<br>Lecturer                                                         |               |
|       | Prof.                                                                    |               |
|       | Sign Up                                                                  |               |
|       |                                                                          | ? Help        |
|       | Sign Up                                                                  | <b>?</b> Help |

Enter your university email address, title, name, institution and tick the box to agree to the Terms and Conditions and Privacy Policy.

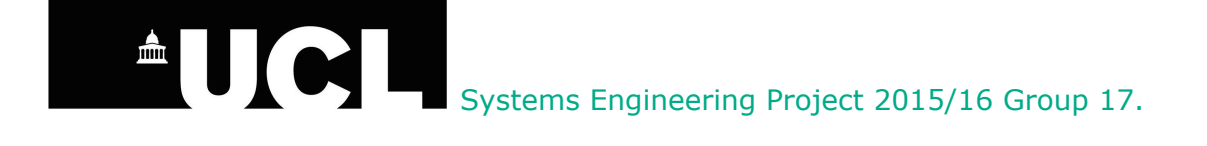

### 3.2 Supervise Projects and Export Data from Database

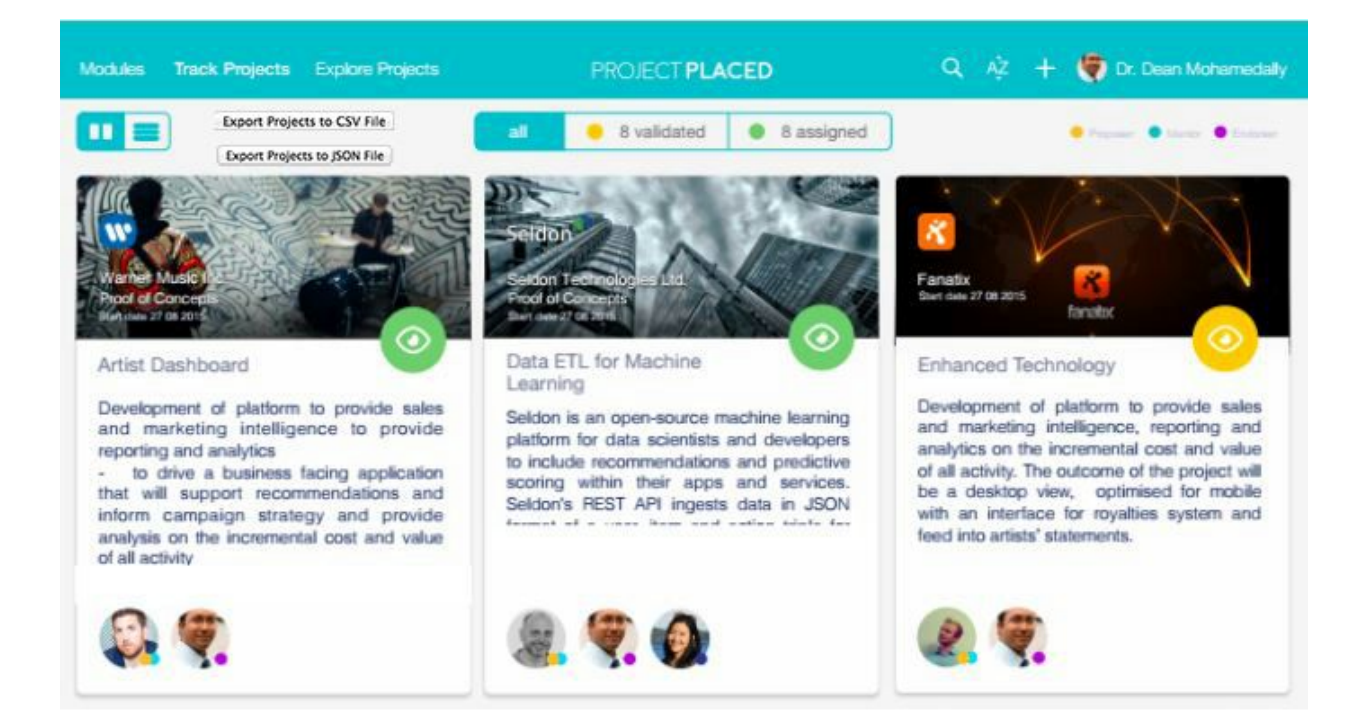

Navigate around on the dashboard to view the projects you supervise.

Export the data of all projects you supervise in the form of a CSV file or JSON file by clicking the "Export Projects to CSV File" and "Export Projects to JSON File" buttons.

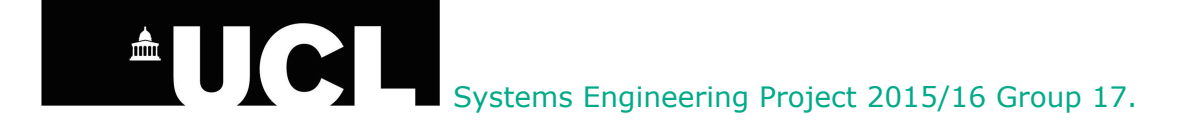

### 3.3 Matchmaking Students to Projects

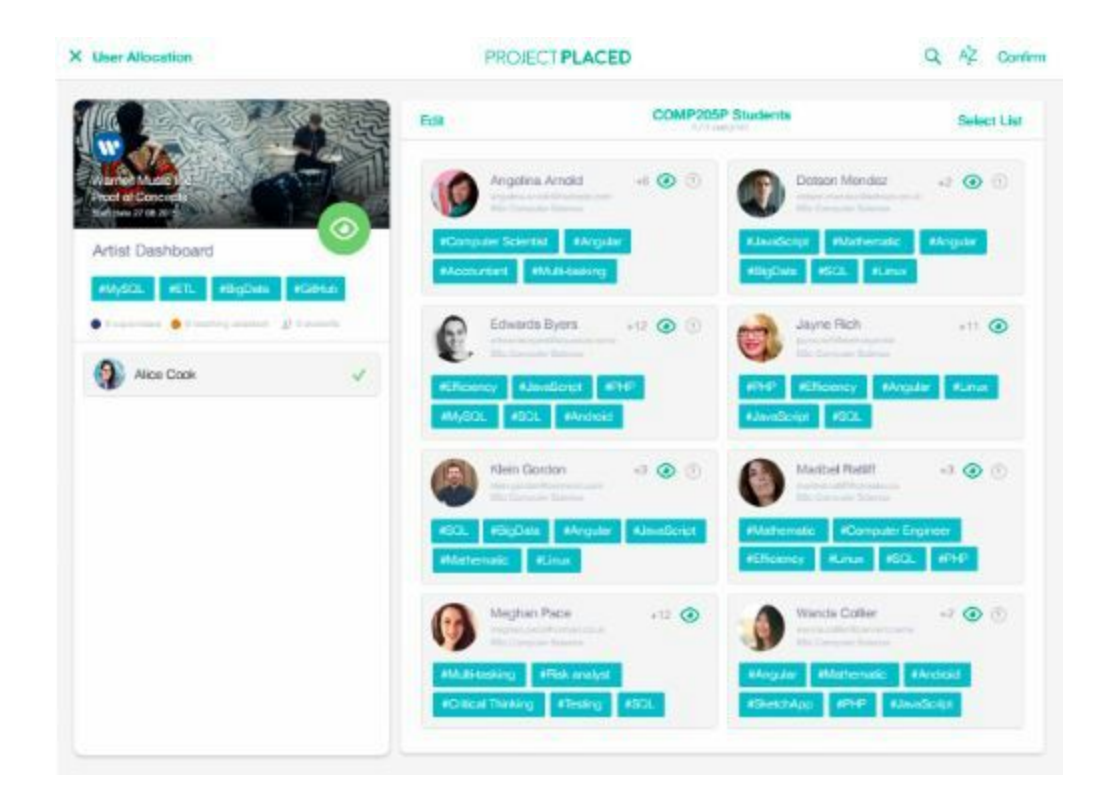

Matchmake projects in the system to the students by searching for students having the skills/who want to learn the skills that the projects require. Enter the skills needed in the search bar and the list of students having the skills/who want to learn the skills is shown.

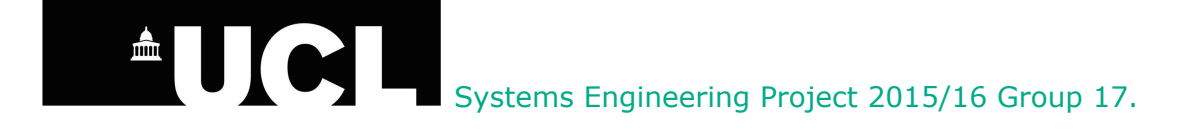

#### 3.4 Upload Students' Data into Placed

### Upload Placed Users' Data into MySQL Database

Upload a CSV file containing a list of Placed users (including students, staff and academics) into the database from the dashboard. The CSV file should contain the fields 'id', 'password', 'email', 'first\_name', 'last\_name', 'is\_staff', 'is\_active', 'institution', 'group', 'course', 'title', 'skills' and 'companies'. Put NULL for non-applicable fields and [] for the skills field if it is up to the students to fill it up themselves.

Name the CSV file as 'placeduser.csv' and place the file on your Desktop before clicking on the upload button.

#### 3.5 Enter Raw Marks for Placed Score

Refer to Section 4.0 Calculating Placed Score for further details.

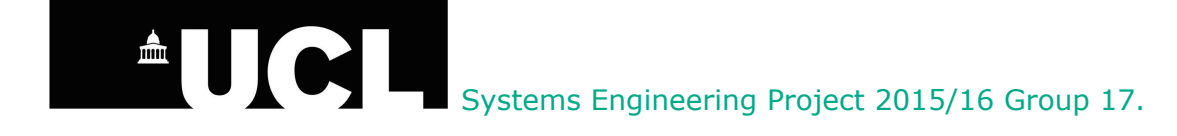

### 4.0 Calculating Placed Score

#### 4.1 Mockup User Interface

| Iculation of Placed Score                                                   |        |
|-----------------------------------------------------------------------------|--------|
| Consistency                                                                 |        |
| Student's Status Graph                                                      |        |
| Completion of Project                                                       | _      |
| Term 1                                                                      |        |
| Term 2                                                                      |        |
| Project Based Score                                                         |        |
| Communication                                                               |        |
| Organisation                                                                |        |
| Teamwork                                                                    |        |
| Technical Skills                                                            |        |
| Selection                                                                   | •      |
| Selection                                                                   | •      |
|                                                                             |        |
| Please refer to User Manual for more details in calculation of Placed Score | Submit |
|                                                                             |        |

#### 4.2 Parties Involved

Company and academics should agree on the raw marks given to a student before entering them into the system.

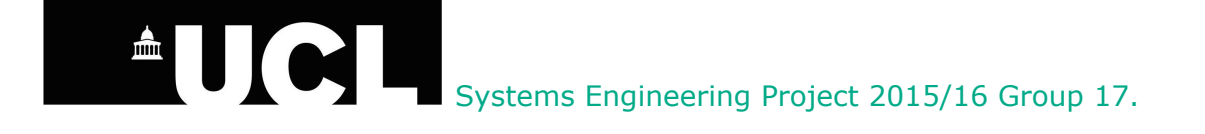

#### 4.3 Breakdown of Marks

| Factors               | Percentage |
|-----------------------|------------|
| Consistency           | 15%        |
| Completion of Project | 50%        |
| Project Based Score   | 15%        |
| Technical Skills      | 20%        |
| Total                 | 100%       |

*Placed Score* = 100/10 = 10%

#### 4.3.1 Consistency (15%)

A student status graph is extracted from group 18 which shows how the development of the project progresses over time.

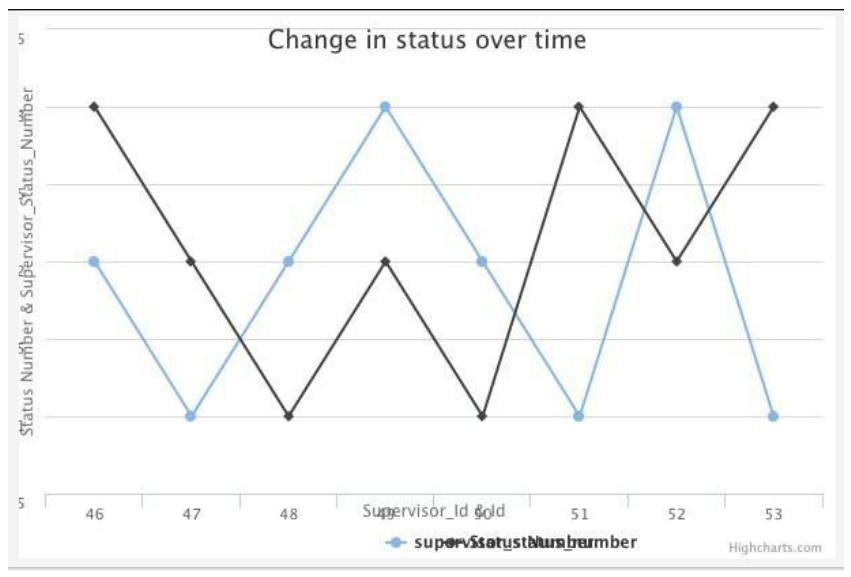

The blue line shows the status of the project from the supervisor's point of view and the black line shows the status of the project from the student's point of view.

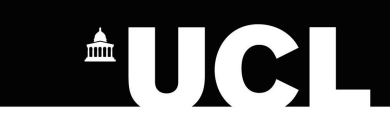

| Range of Marks | Comments                                                               |
|----------------|------------------------------------------------------------------------|
| 10 - 15        | Very consistent, with little technical errors over the course of time. |
| 5 - 9          | Not very consistent, takes a long time to solve technical error.       |
| 0 - 4          | Not consistent, does last minute work without justifiable reasons.     |

#### 4.3.2 Completion of Project (50%)

Enter the number of requirements which the student(s) agreed to complete in term 1 (here we put it as x) in the 'Term 1' box. Then, enter the number of final requirements which the student(s) completed in term 2 (here we put it as y) in the 'Term 2' box.

The system will calculate the score for this section by carrying out the following calculation.  $(y/x) \times 50\% = z\%$ 

z% will be the marks for this section.

#### 4.3.3 Project Based Score (15%)

| Soft Skill Assessed        | Percentage |
|----------------------------|------------|
| Communication with Clients | 5%         |
| Organisation               | 5%         |
| Teamwork                   | 5%         |
| Total                      | 15%        |

Company and academics are to give a score out of 5 for each soft skill assessed.

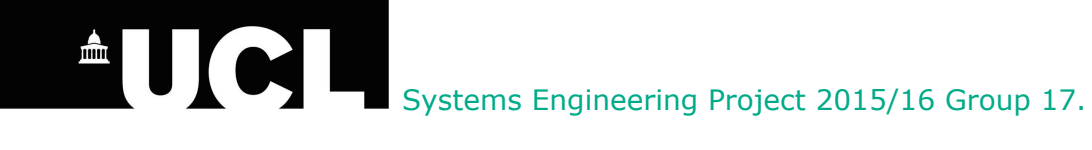

#### 4.3.4 Technical Skills (20%)

| Technical Skill Assessed | Percentage |
|--------------------------|------------|
| Technical Skill 1        | 5%         |
| Technical Skill 2        | 5%         |
| Technical Skill 3        | 5%         |
| Technical Skill 4        | 5%         |
| Total                    | 20%        |

Company and academics should select 4 main technical skills involved in the project and give a score out of 5 for each technical skill assessed.

-----End of User Manual------End of User Manual------

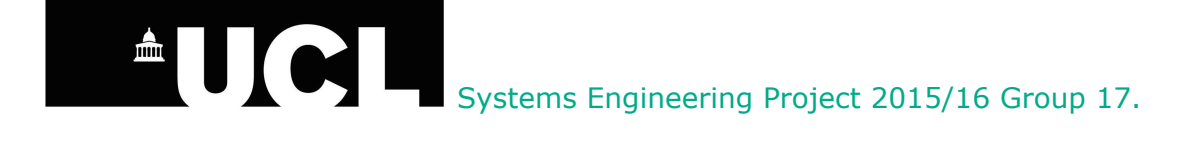